## Ошибка на третьем шаге проверки (переустановка ФСРАР-Крипто 3)

Если на третьем шаге проверки при входе в ЛК ЕГАИС появляется ошибка, требуется произвести переустановку ФСРАР-Крипто 3.

Переустановка состоит из нескольких шагов:

1. Закройте Internet Explorer. Открытый браузер может помешать переустановке.

2. Удалите все версии компонент, которые ставили ранее. Перейдите в **Панель управления Программы и компоненты**, компонент может отображаться либо как **ClientSetup**, либо как **ФСРАР-Крипто 3**:

| Имя                                                     | Издатель                       | Установле                | Размер Версия     |                    |           |  |
|---------------------------------------------------------|--------------------------------|--------------------------|-------------------|--------------------|-----------|--|
| Ez 7-Zip 16.04                                          | Igor Pavlov                    | 01.11.2016               | 3,46 MB 16.04     |                    |           |  |
| 🖊 Adobe Reader XI - Russian                             | Adobe Systems Incorporated     | 27.03.2017               | 125 MB 11.0.00    |                    |           |  |
| Aktiv.Diag 2.14.26.54                                   | Компания «Актив»               | 21.10.2018               | 1.20 MB           | 2.14.26.           | 54        |  |
| B ClientSetup                                           | Федеральная служба регулир     | 14.11.2018               | 3,54 MB 2.00.00   |                    | 0         |  |
| eToken PKI Client 5.1 SP1<br>Firefox ActiveX Plugin r39 | Aladdin Knowledge Systems Ltd. | 13.06.2017<br>22.02.2017 | 28,4 MB<br>946 KB | 43.1.2<br>5.1.66.0 | 1.66.0    |  |
|                                                         |                                | 24.10.2016               | 11.9 1            | 70.0.353           | 4 0 0044  |  |
| СБИС Плагин                                             | Tensor Company Ltd             | 24.08.20                 | 018 2             | 4,2 MB             | 3.25.74.3 |  |
| Плагин пользователя систем электронн                    | Rostelecom                     | 09.08.20                 | 018 2             | 3,6 MB             | 3.0.3.0   |  |
| 🕅 Ритокен Плагин                                        | Aktiv Co.                      | 23.07.20                 | )18 1             | 0,7 ME             | 4.0.5.0   |  |
| ј <del>ј</del> ФСРАР-Крипто 2                           | ФГУП "ЦентрИнформ"             | 21.07.20                 | )18 3             | ,77 ME             | 2.00.0000 |  |
|                                                         | ШТРИХ-М                        | 14.07.20                 | 018 2             | 1.6 MB             | 4.14      |  |

Если во время удаления программы браузер был закрыт, после удаления перезапуск компьютера не требуется.

3. Установите плагин **Фсрар-Крипто 3**. Установку программного компонента рекомендуем производить прямо со страницы проверки условий доступа к личному кабинету. При установке браузер можно не закрывать.

| Начать проверку                                                                                                    |
|----------------------------------------------------------------------------------------------------|
| ✔ Операционная система - Microsoft Windows XP или выше                                                                                                    |
| 🖌 Браузер Internet Explorer 9.0 или выше                                                                                                    |
| 💥 Не установлен программный компонент для работы с электронной подписью с использованием Web-Браузера internet Explorer ( Фсрар-Крипто 3 ). Скачать и установить |
| 💥 Убедитесь, что на вашем компьютере вставлен аппаратный ключ.                                                                                                   |
|                                                                                                    |
| Назад                                                                                                    |

4. Заново пройдите проверки. Вы должны получить положительный ответ.

## Что делать, если вышеуказанные действия не привели к положительному результату?

Проверьте, через какой браузер вы ведете работу. Требуется именно Internet Explorer. В браузере Edge второй шаг проверки завершится успешно, однако дальше также возникнет ошибка.

В настройках безопасности вашего браузера адрес https://service.egais.ru должен быть добавлен в список надежных.

Проверьте, подключен ли носитель для ЕГАИС. Если носитель не подключен, ошибка будет также всплывать на третьем шаге, а не на четвертом.

Если к компьютеру подключено несколько носителей (в том числе обычных flash-носителей), оставьте только носитель для ЕГАИС.

Обновите драйвер для носителя. Например, для Рутокен ЭЦП 2.0 версия драйвера должна быть не ниже версии 4.5. Версию установленного драйвера можно посмотреть в **Панель управления Программы и компоненты**.